การติดตั้งระบบดูผลการเรียนออนไลน์ จากข้อมูลโปรแกรม Semester56 โปรแกรม

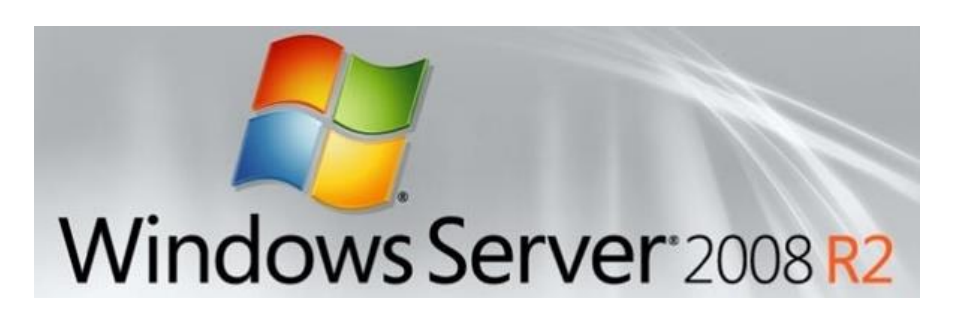

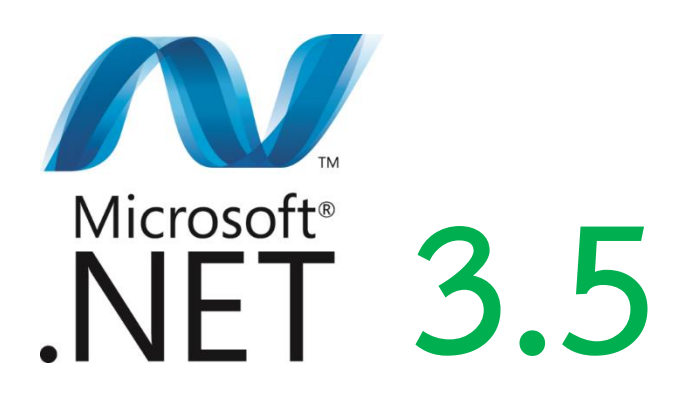

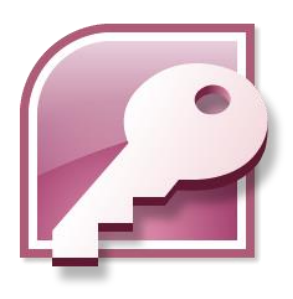

Microsoft Access

Database Engine 2010

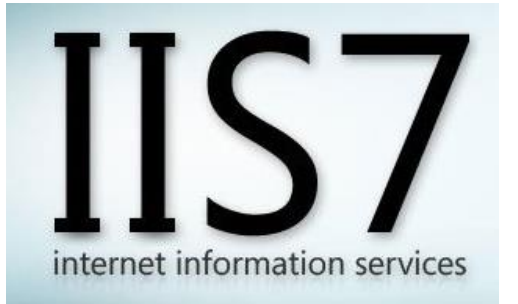

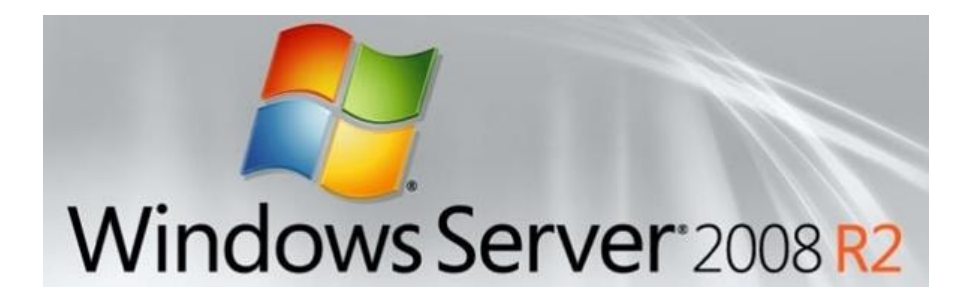

# เมื่อใส่แผ่น DVD และสั่งบูตจาก DVD แล้วระบบจะทำงาน จนขึ้นหน้าจอดังรูป

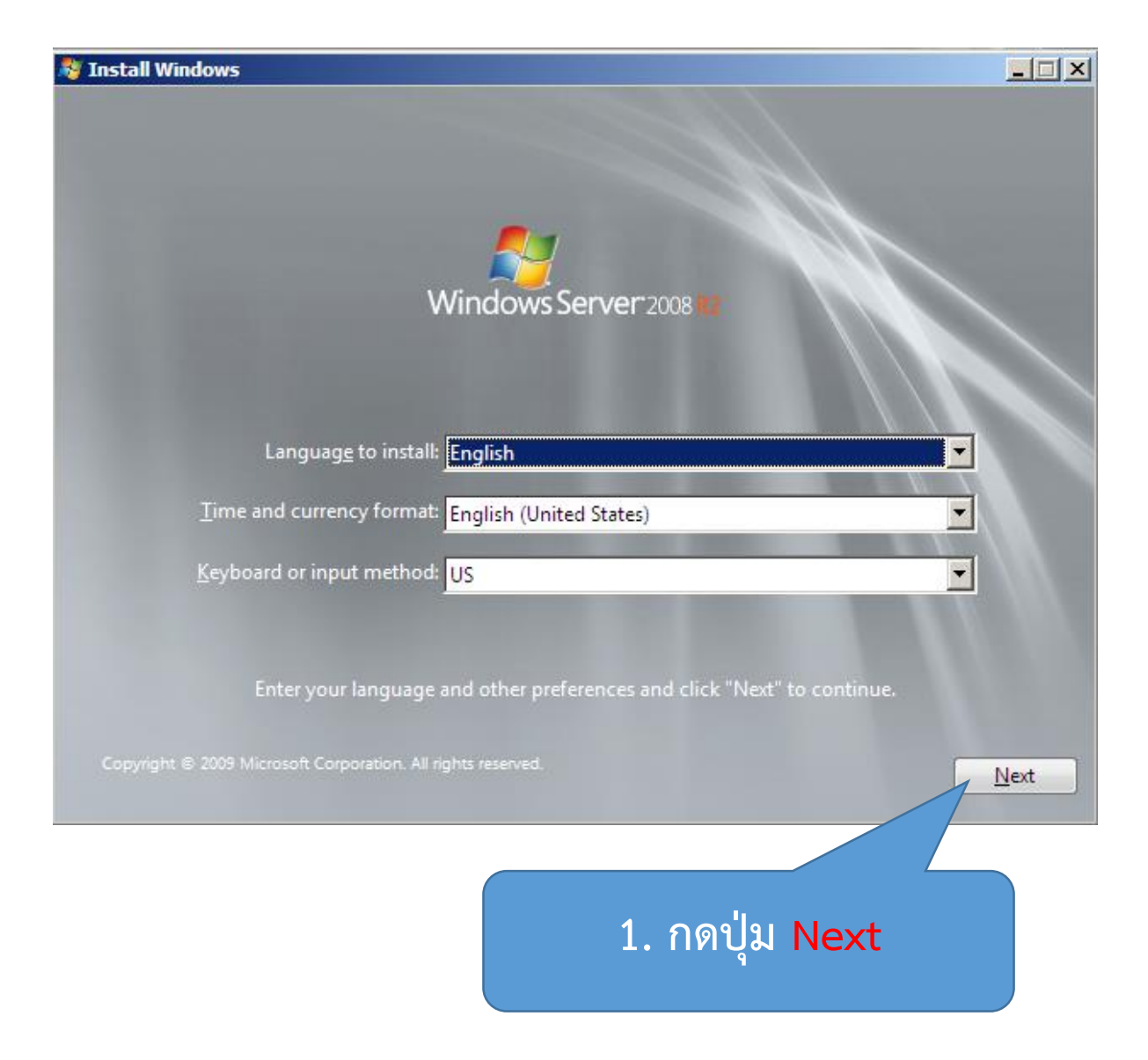

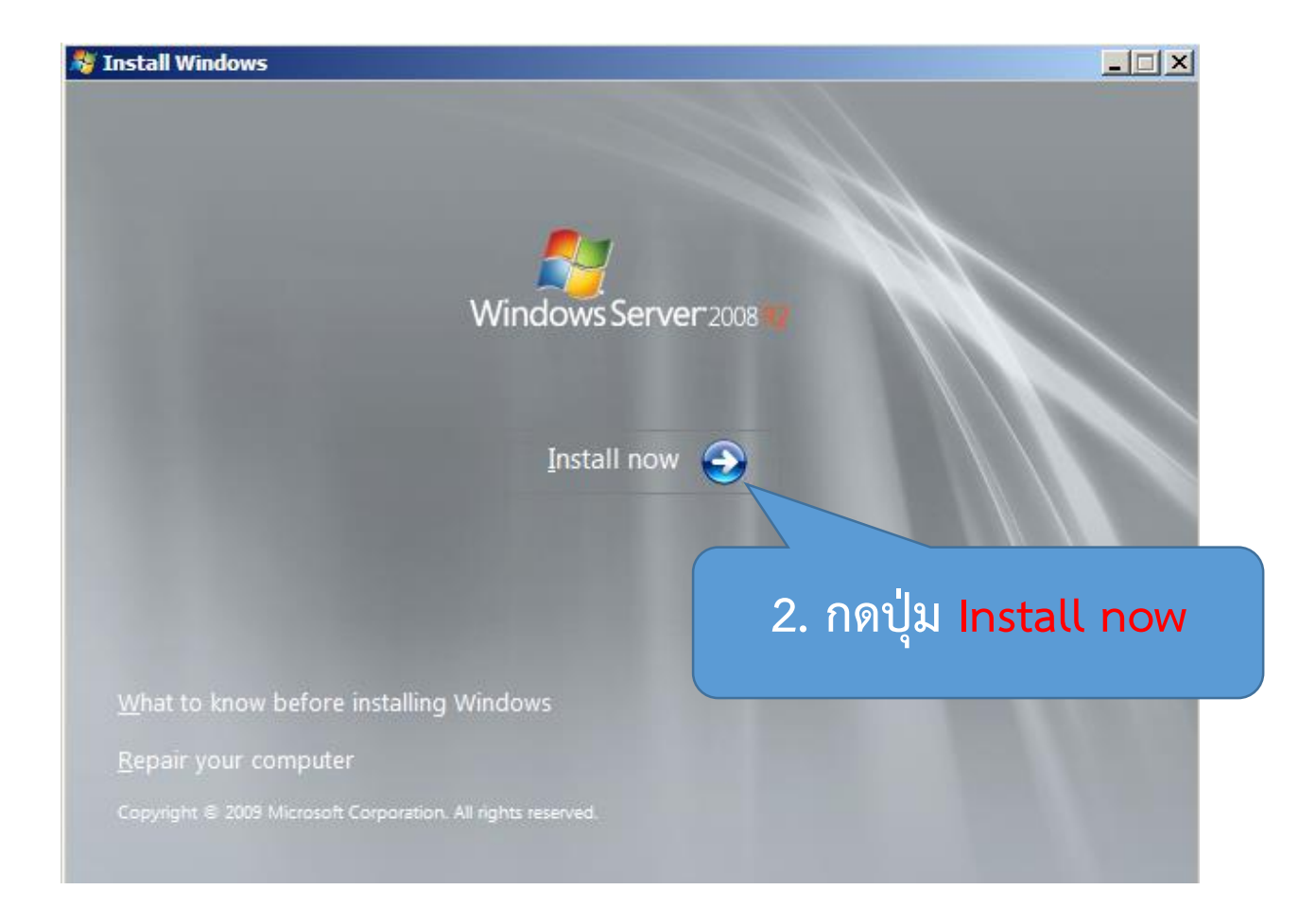

| 🕞 灯 Install Windows                                                                                                    |                                                                     |
|----------------------------------------------------------------------------------------------------|---------------------------------------------------------------------|
| Please read the license terms                                                                                                    |                                                                     |
| MICROSOFT SOFTWARE LICENSE TERMS                                                                                                    | <u> </u>                                                            |
| MICROSOFT WINDOWS SERVER 2008 R2 ENTERPRISE                                                                                                    |                                                                     |
| These license terms are an agreement between Microsoft Corpor<br>where you live, one of its affiliates) and you. Please read them. T<br>software named above, which includes the media on which you re<br>terms also apply to any Microsoft<br>3. คลิ้กเลือกให้มีเครื่องหมายถูก                                                                                                    | ration (or based on<br>They apply to the<br>eceived it, if any. The |
| Inter     Inter     I | 4. คลิ้ก Next                                                       |
|                                                                                                    |                                                                     |
|                                                                                                    | Next                                                                |

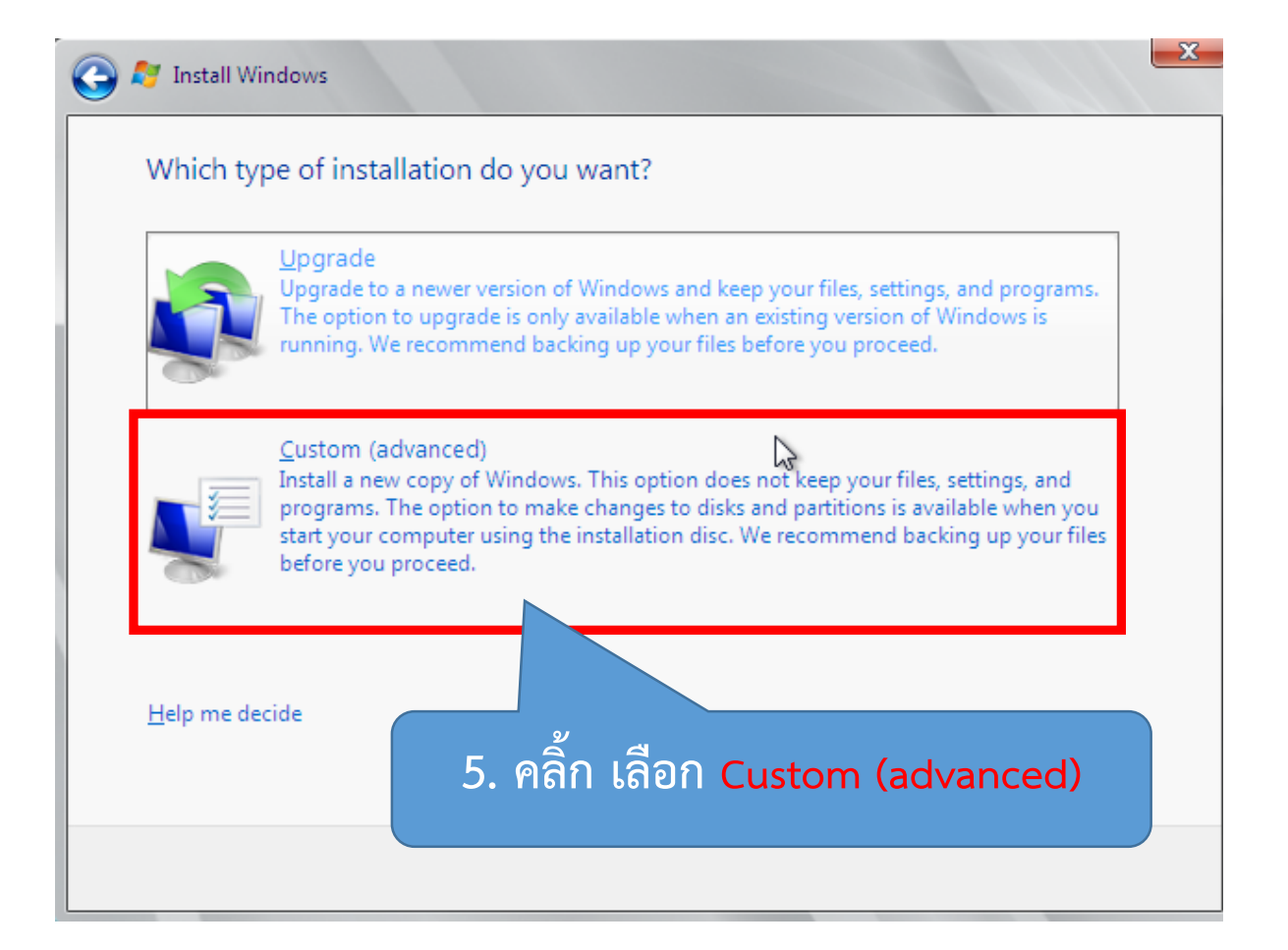

| Name                       |                 | Total Size                                                | Free Space Type                                | e                                 |                     |
|----------------------------|-----------------|-----------------------------------------------------------|------------------------------------------------|-----------------------------------|---------------------|
| 🌍 🛛 Disk 0 Un              | allocated Space | 64.0 GB                                                   | 64.0 GB                                        |                                   |                     |
|                            | Lá              | 6. เลือก New<br>ลือก Delete เมื่อต้อ                      | ในกรณีที่จะสร้<br>เงการลบการที่<br>            | ร้างพาทิชันใจ<br>่จะสร้างพาท์<br> | หม่<br>าิชันให:<br> |
| <b>€</b> ∱ <u>R</u> efresh | Delete          | 6. เลือก New<br>ลือก Delete เมื่อต้อ<br>I Delete เมื่อต้อ | ในกรณีที่จะสร้<br>งงการลบการที่<br><b>*</b> №w | ร้างพาทิชันใช<br>จะสร้างพาทิ      | หม่<br>าิชันให:     |

| ) 🍠 Insta             | ll Windows                                                    |                                    |                     |         |
|-----------------------|---------------------------------------------------------------|------------------------------------|---------------------|---------|
| Where                 | e do you want to install Windov                               | vs?                                |                     |         |
|                       | Name                                                          | Total Size                         | Free Space          | Туре    |
| Ŵ                     | Disk 0 Partition 1: System Reserved                           | 100.0 MB                           | 86.0 MB             | System  |
|                       | Disk 0 Partition 2                                            | 29.2 GB                            | 29.2 GB             | Primary |
| ~                     | Disk 0 Unallocated Space                                      | 34.7 GB                            | 34.7 GB             |         |
| 7.<br>จาก             | กรณีนี้สร้าง 2 พาทิชันมีขน<br>านั้น ให้เลือกพาทิชันที่เป็นตัว | าด 29.2 และ 3<br>วหลัก (disk 0 par | 4.7 GB<br>tition 2) |         |
|                       |                                                               | 8. คลิ้ก                           | Next                | Next    |
| Instal                | Il Windows                                                    |                                    |                     |         |
| That's a<br>installat | ll the information we need right now. You<br>ion.             | ur computer will restart           | several times o     | during  |
| Cop<br>Exp            | anding Windows files (0%) .                                   | 9. รอจนกา                          | ว่าจะทำง            | านเสร็จ |
| Inst<br>Inst<br>Con   | alling teatures<br>alling updates<br>npleting installation    | และเครื่อ                          | งจะทำก              | ารรีบูต |
|                       |                                                               |                                    |                     |         |
|                       |                                                               |                                    |                     |         |
|                       |                                                               |                                    |                     |         |
|                       |                                                               |                                    |                     |         |

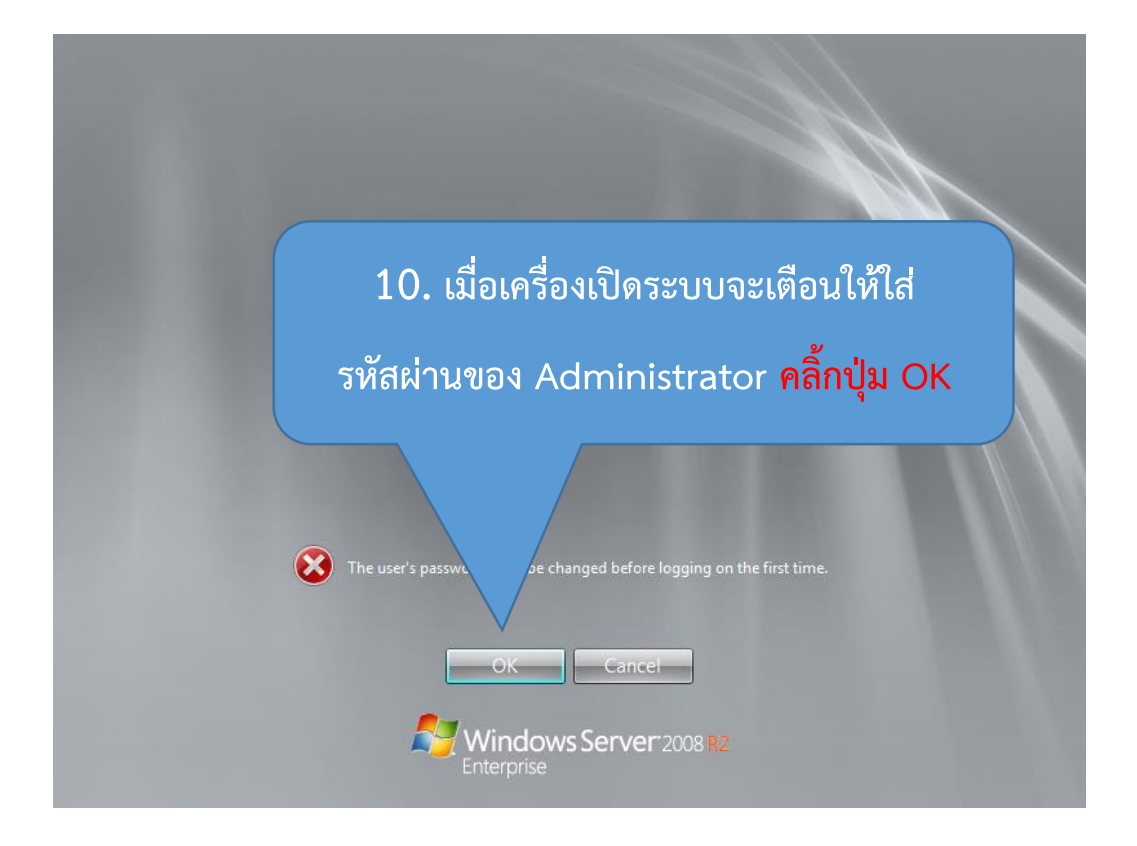

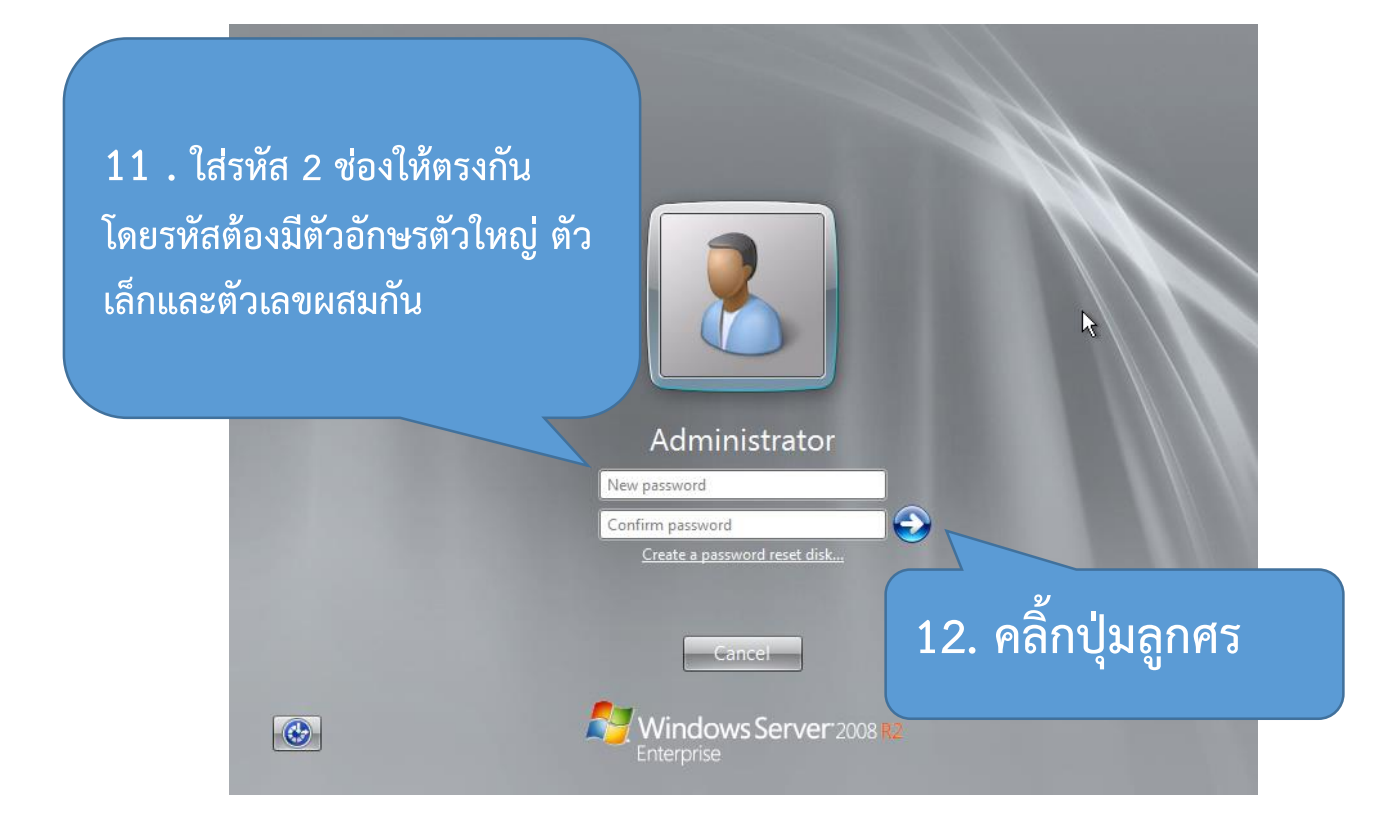

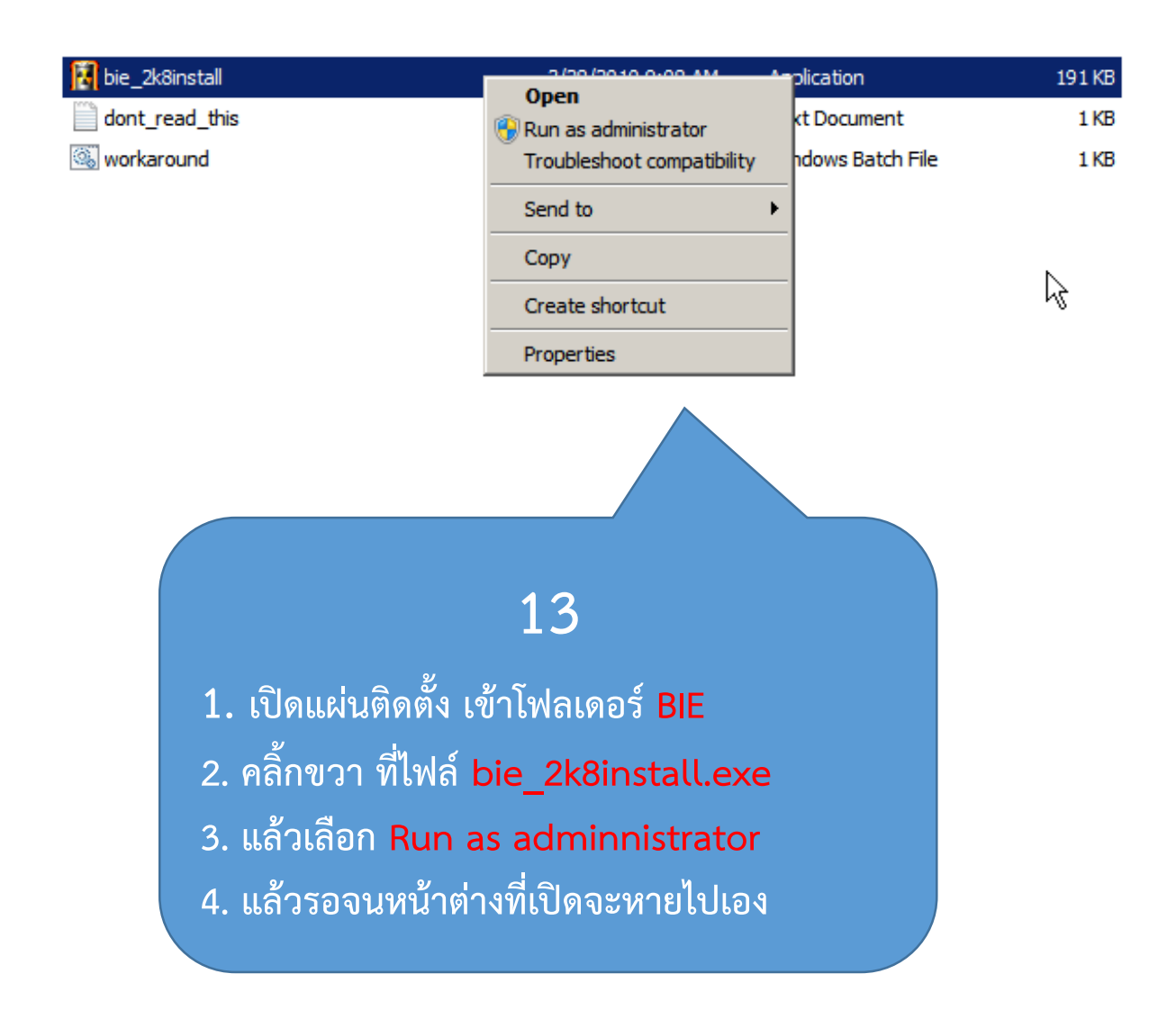

# ติดตั้งระบบภาษาไทย

- 1. เข้าไปที่ Control Panal
- 2. คลิ้กเลือก Clock, Language, and Region

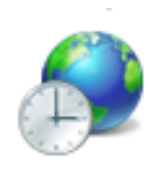

Clock, Language, and Region Change keyboards or other input methods Change display language Set the time and date

## 3. คลิ้กเลือก Region and Language

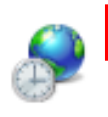

Region and Language

Install or uninstall display languages Change display language Change location Change the date, time, or number format Change keyboards or other input methods

| Region and Languag<br>omats  Location   Key<br>Format: | e<br>boards and Languages   Administra | ative                                |
|--------------------------------------------------------|----------------------------------------|--------------------------------------|
| Date and time form                                     | ats                                    |                                      |
| Short date:                                            | d/M/yyyy                               |                                      |
| Long date:                                             | d MMMM yyyy                            |                                      |
| Short time:                                            | H:mm                                   |                                      |
| Long time:                                             | H:mm:ss                                | -<br>-                               |
| First day of week:                                     | ้อันทร์                                | 4. ที่แท็บ Formats ที่ช่อง Format: 🛛 |
| What does the nota                                     | tion mean?                             |                                      |
| Examples                                               |                                        | เลือก Thai (Thailand)                |
| Short date:                                            | 4/3/2557                               |                                      |
| Long date:                                             | 4 มีนาคม 2557                          |                                      |
| Short time:                                            | 23:16                                  |                                      |
| Long time:                                             | 23:16:24                               |                                      |
| <u>Go online to learn ab</u>                           | out changing languages and reg         | Additional settings                  |
|                                                        | ОК                                     | Cancel Apply                         |

| Region and Language       X         Formats       Location         Keyboards and Languages       Administrative         Some software, including Windows, may provide you with additional content for a particular location. Some services provide local information such as news and weather.         Current location:         Thailand    5. ที่แท็บ Location เลือก Thailand |
|----------------------------------------------------------------------------------------------------|
| Region and Language                                                                                                    |
| Formats Location Keyboards and Languages Administrative                                                                                                    |
| Welcome screen and new user accounts<br>View and copy your international settings to the welcome screen, system<br>accounts and new user accounts.                                                                                                    |
| Copy settings                                                                                                    |
| Tell me more about these accounts         Language for non-Unicode programs         This setting (system locale) controls the language used when text in programs that do not support Unicode.         Current language for non-Unicode programs:         English (United States)                                                                                               |
| OK Cancel Apply                                                                                                    |
| 7. จะมีหน้าต่างใหม่ขึ้นมาให้เลือก thai (Thailand) แล้วกดปุ่ม OK จะมีหน้าต่างใหม่ปรากฏขึ้นให้คลิ้กที่ ปุ่ม Restart เครื่องจะรีบูตอีกครั้ง         Select which language (system locale) to use when that do not support Unicode. This setting affects all user acc computer.         Current system locale:         Thai (Thailand)         OK         Cancel                    |

## 8. เข้าไปที่ Control Panal

## 9. คลิ้กเลือก Clock, Language, and Region

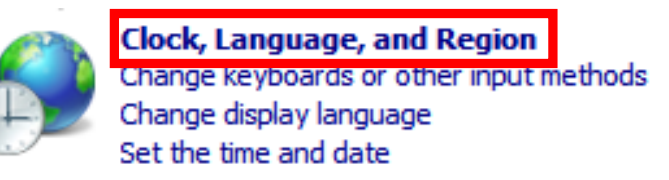

# 10. คลิ้กเลือก Region and Language

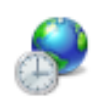

Region and Language

Unstall or uninstall display languages Change display language Change location Change the date, time, or number format Change keyboards or other input methods

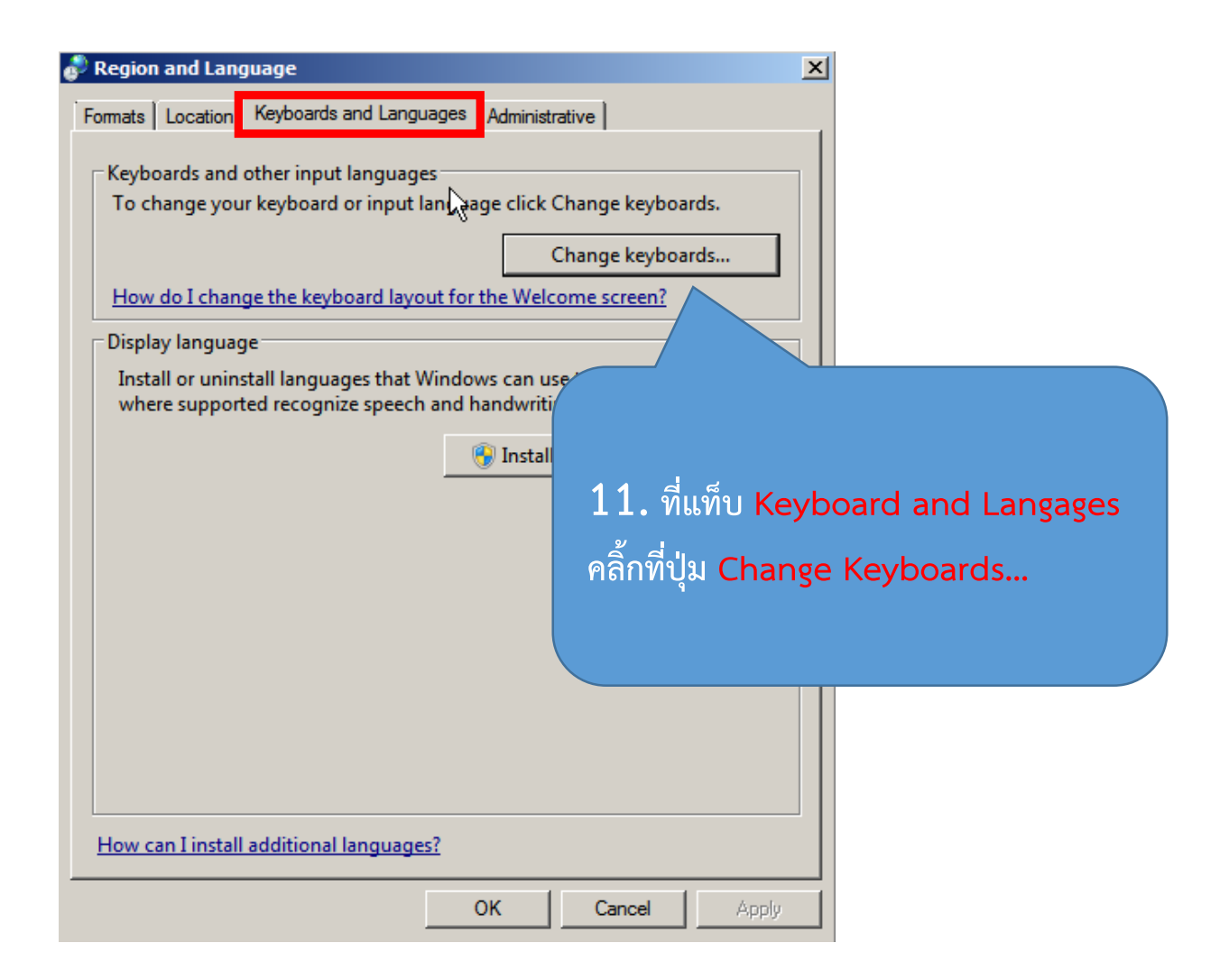

| Text Services and Input Languages                                                                | 5                                         | ×                                                    |
|--------------------------------------------------------------------------------------------------|-------------------------------------------|------------------------------------------------------|
| General Language Bar Advanced Key                                                                | Settings                                  |                                                      |
| <ul> <li>To turn off Caps Lock</li> <li>              ● Press the CAPS LOCK key      </li> </ul> | O Press the SHIFT key                     |                                                      |
| Hot keys for input languages                                                                     | Key sequence                              |                                                      |
| Between input languages<br>To English (United States) - US<br>To Thai (Thailand) - Thai Kedmanee | Left At+Shift<br>12. ที่เ<br>คลิ้กที่ปุ่ง | ເຫົ້ນ Advanced Key Settings<br>ນ Change Key Sequence |
| ОК                                                                                               | Change Key Sequence                       |                                                      |

# Switch Input Language Switch Input Language Not Assigned Ctrl + Shift Left Alt + Shift Grave Accent (') Switch Keyboard Layout Not Assigned Ctrl + Shift Grave Accent (') OK

13. ที่เลือก Grave Accent(') เสร็จแล้วกดปุ่ม OK ในหน้าต่างทั้งหมดเพื่อออก

# ติดตั้ง .net framework 3.5

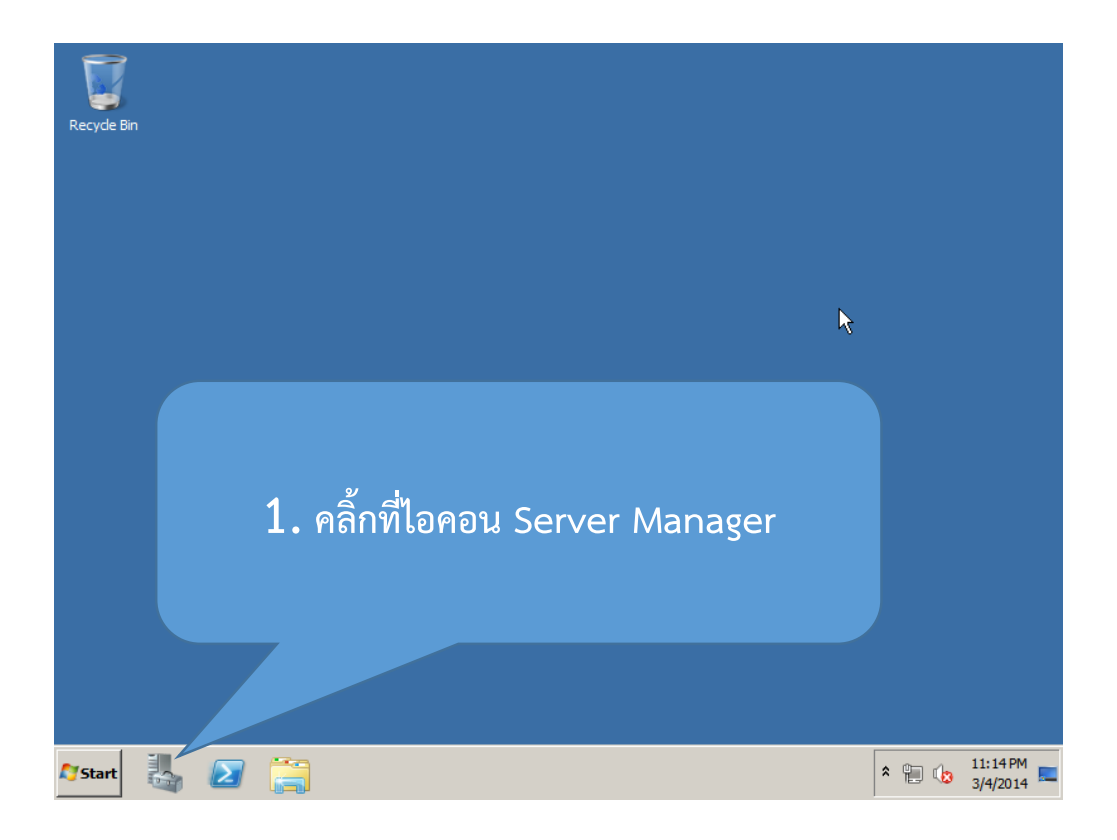

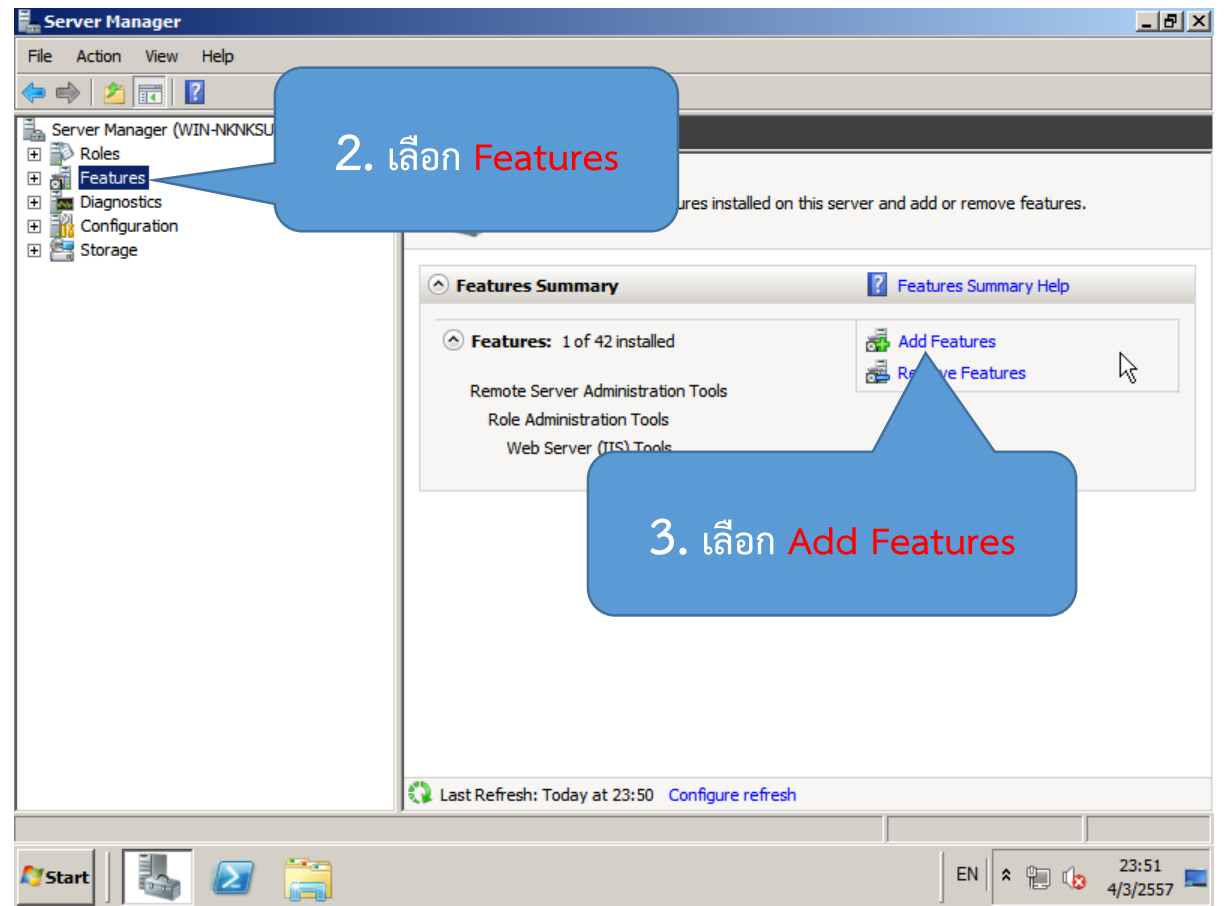

#### 4. คลิ้กเลือก .NET Framework 3.5.1 Features

#### Features:

.NET Framework 3.5.1 Features

- E Background Intelligent Transfer Service (BITS)
  - BitLocker Drive Encryption
  - BranchCache
    - Connection Manager Administration Kit
    - Desktop Experience

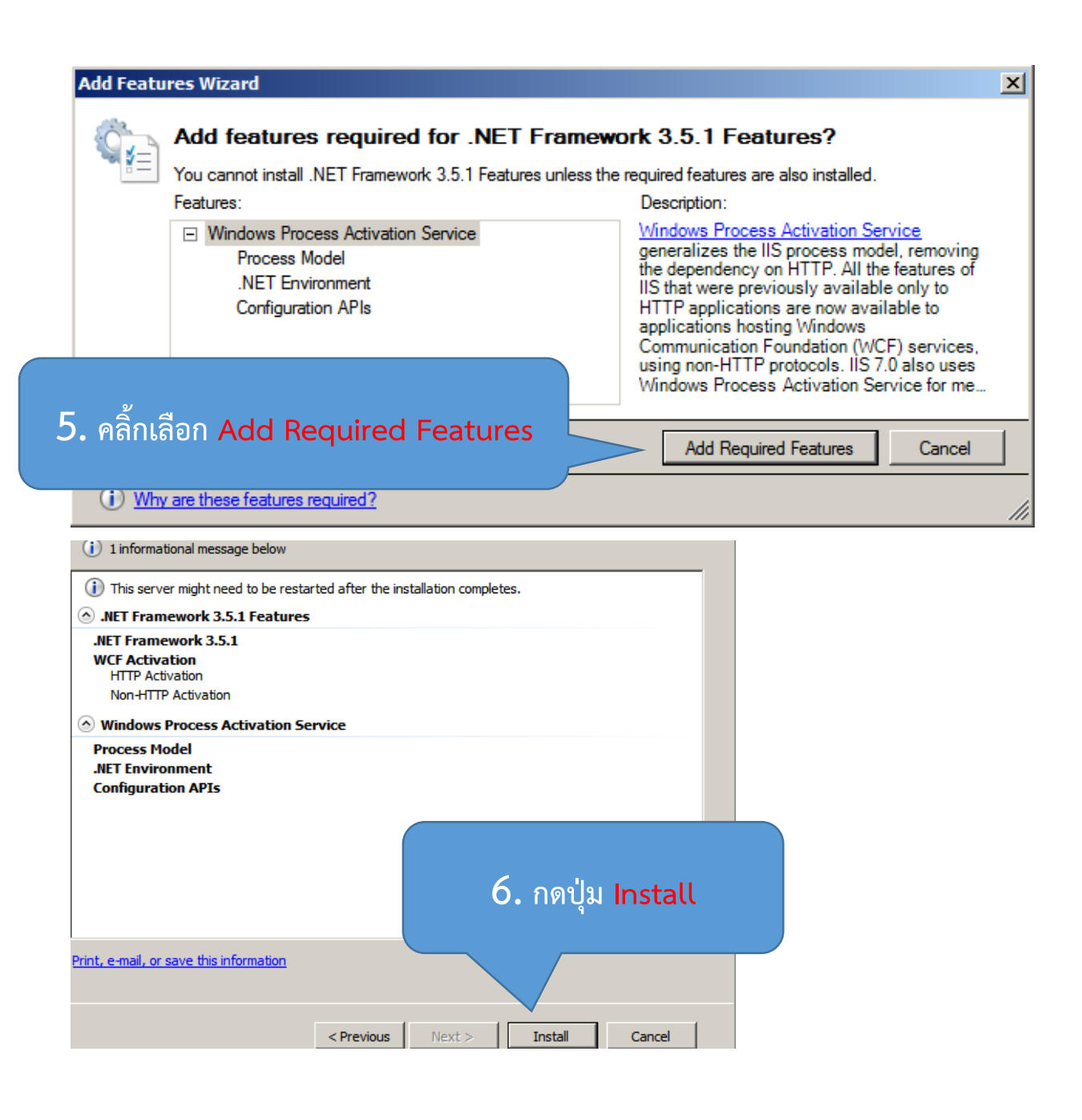

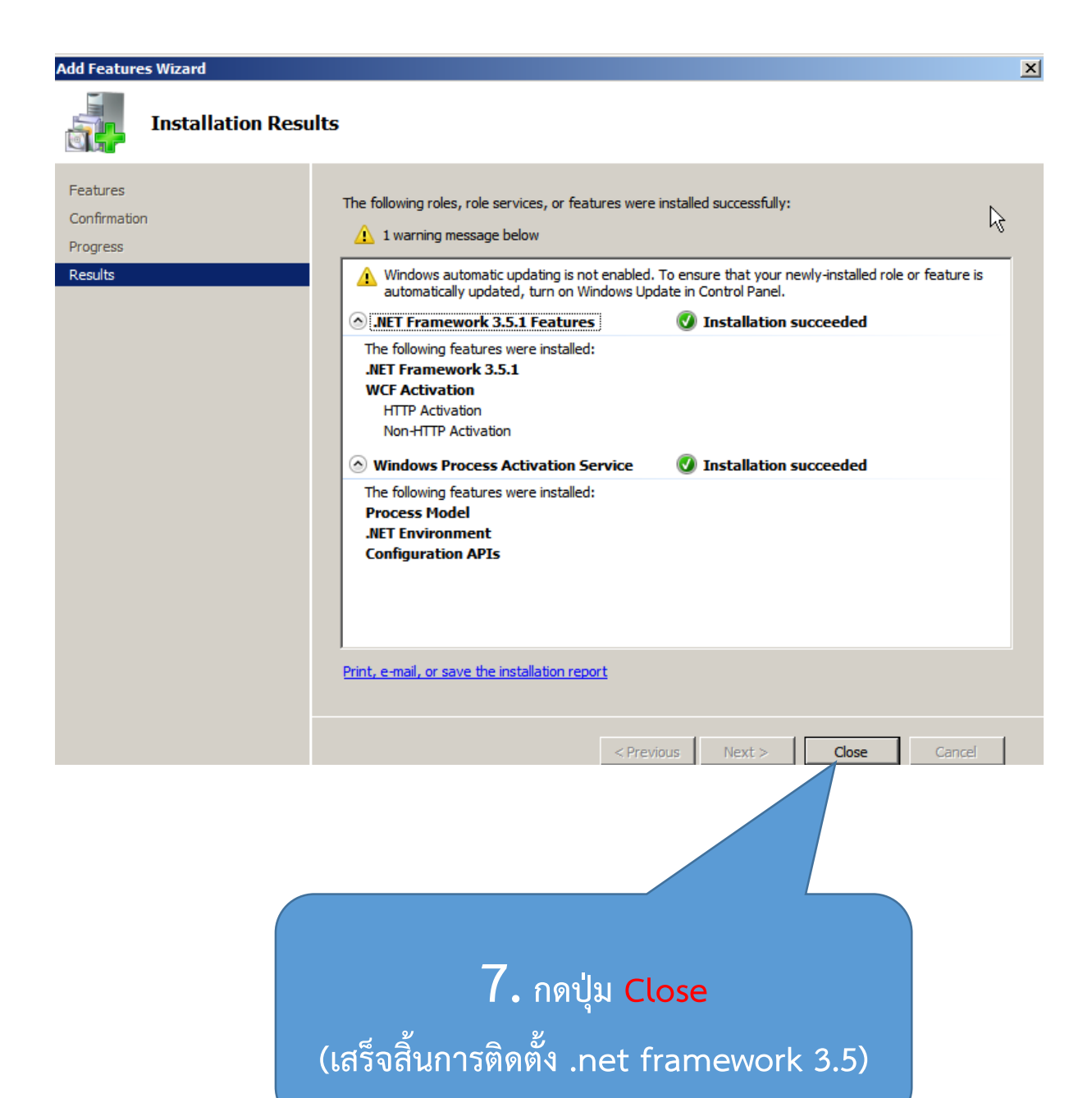

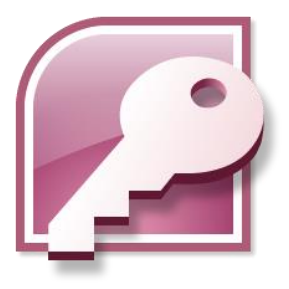

# Microsoft Access Database Engine 2010

 เปิดแผ่นติดตั้ง เข้าโฟลเดอร์ BIE เปิดไฟล์ AccessDatabaseEngine\_x64

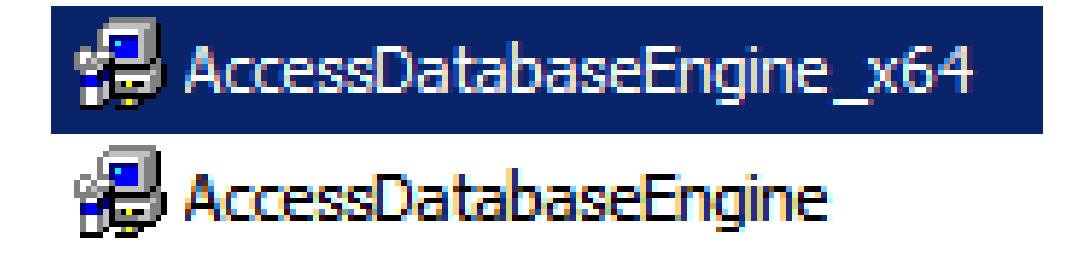

2. ในหน้าต่างถัดไปเลือก Next >

| Next > | Cancel |
|--------|--------|
|        |        |

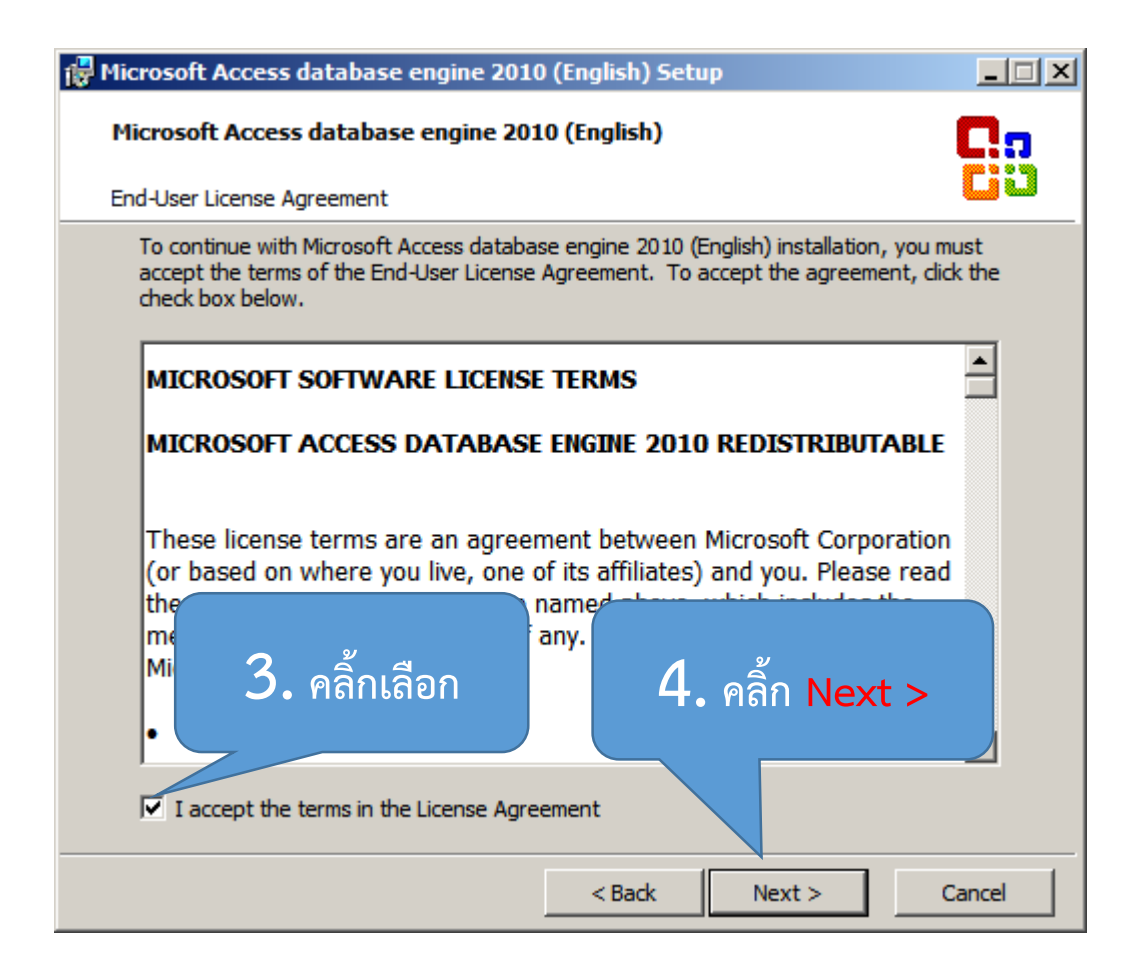

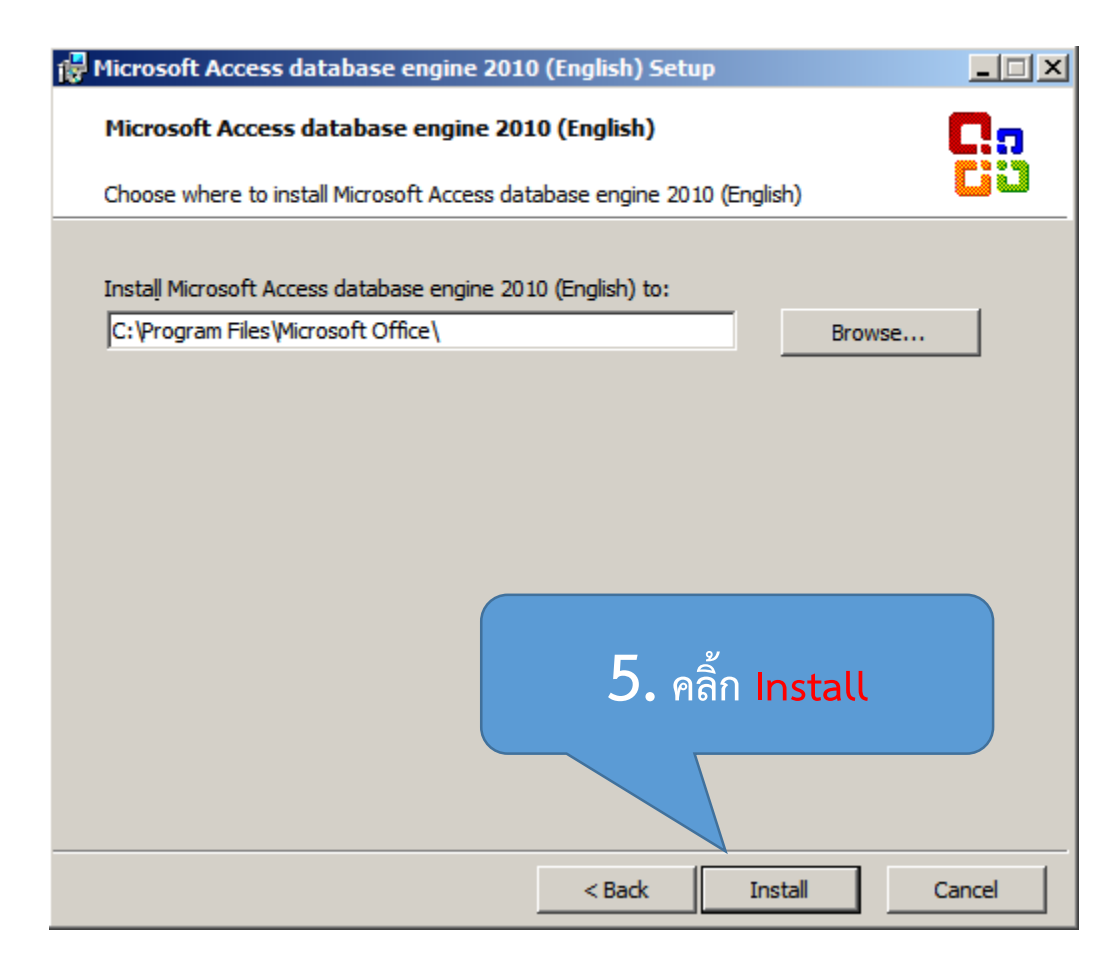

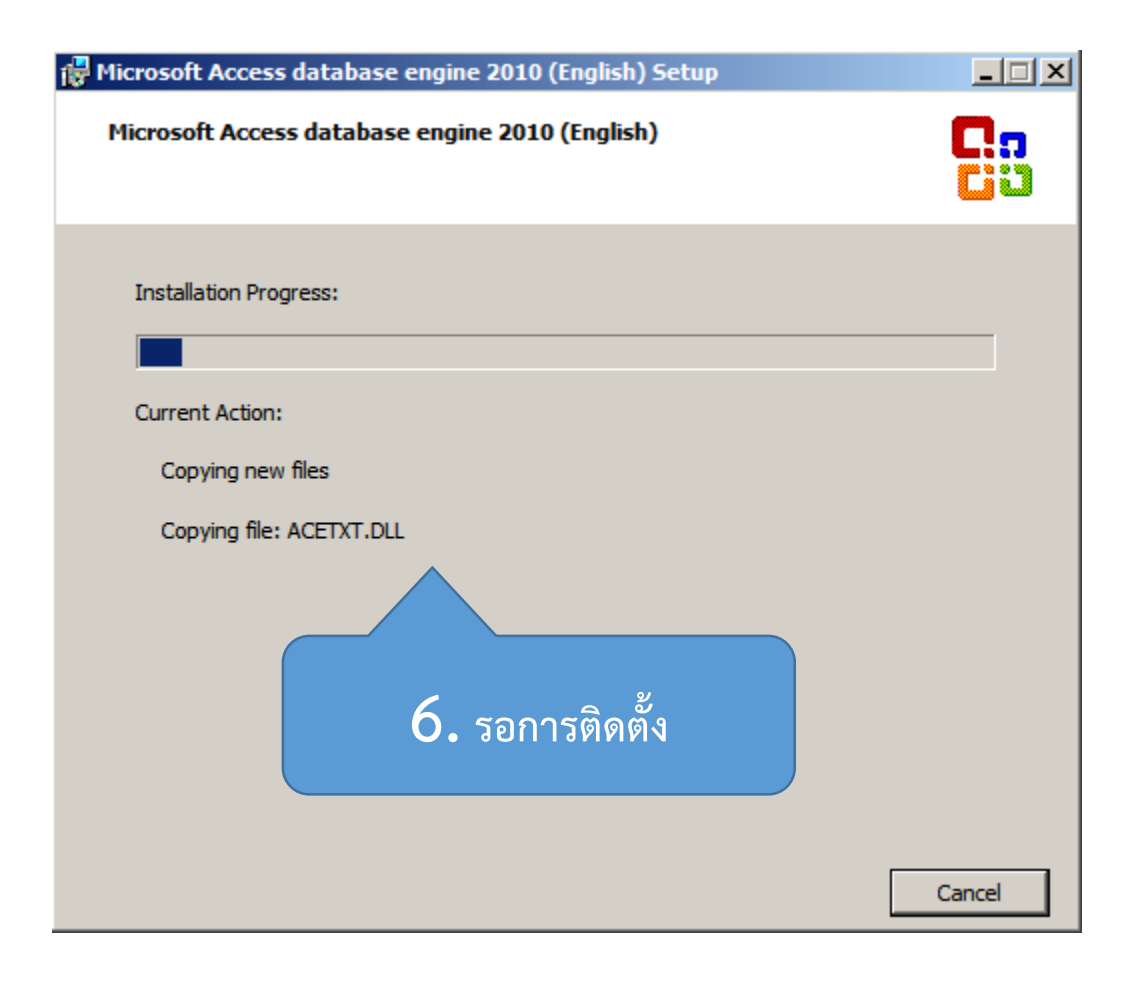

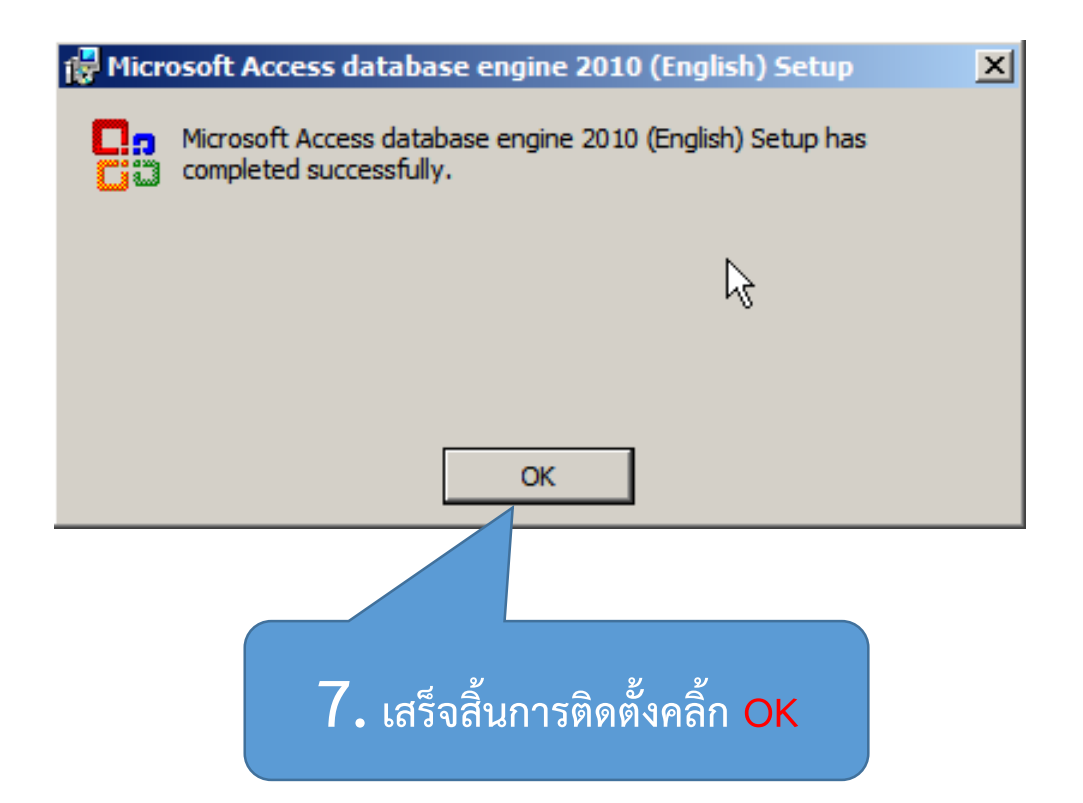

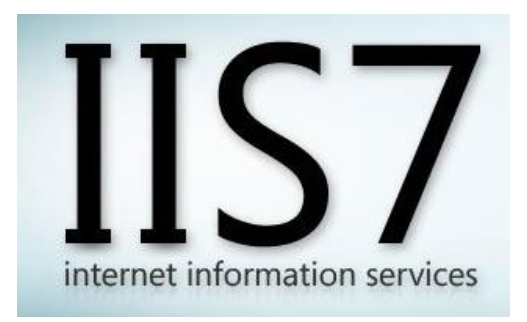

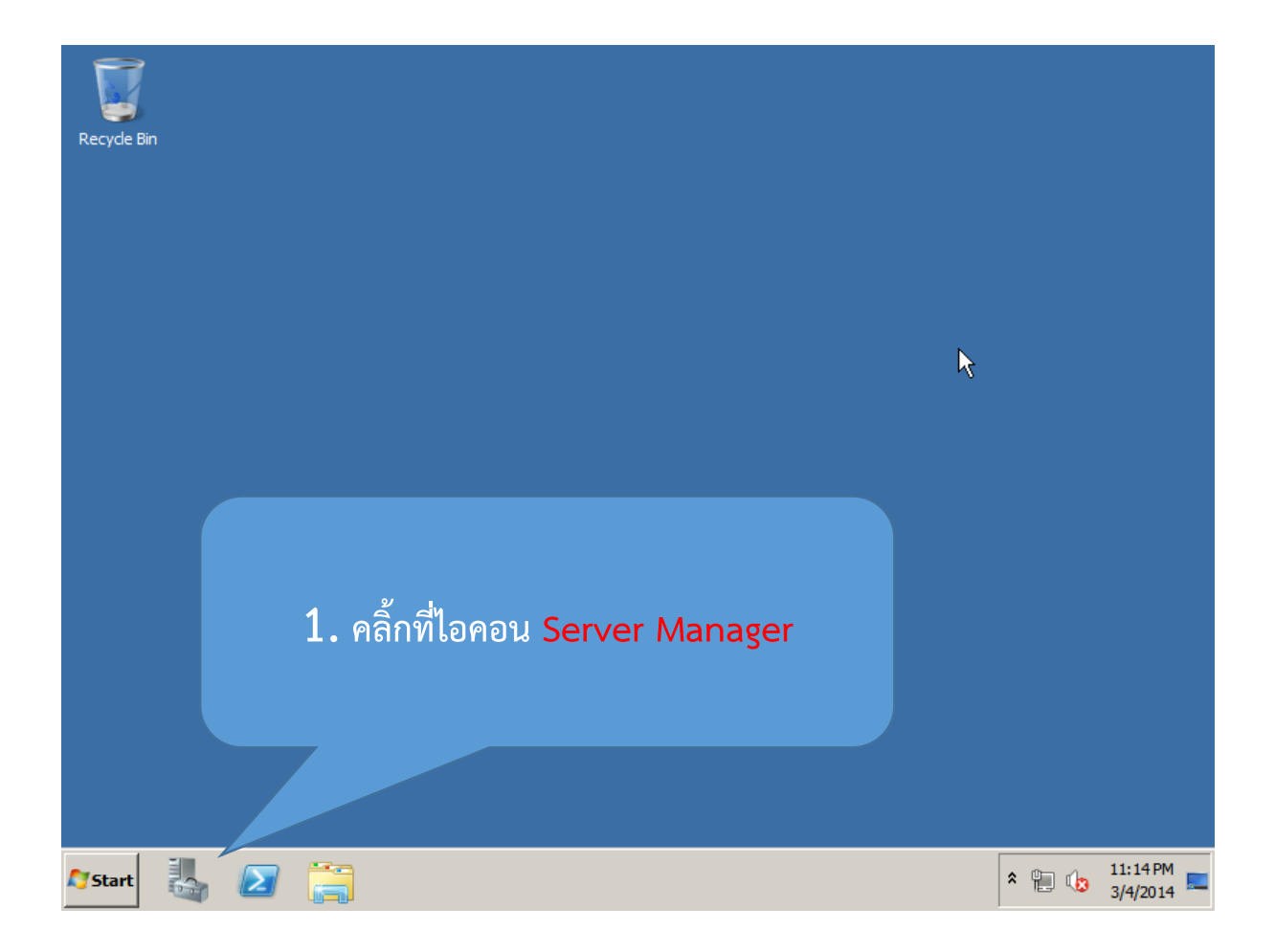

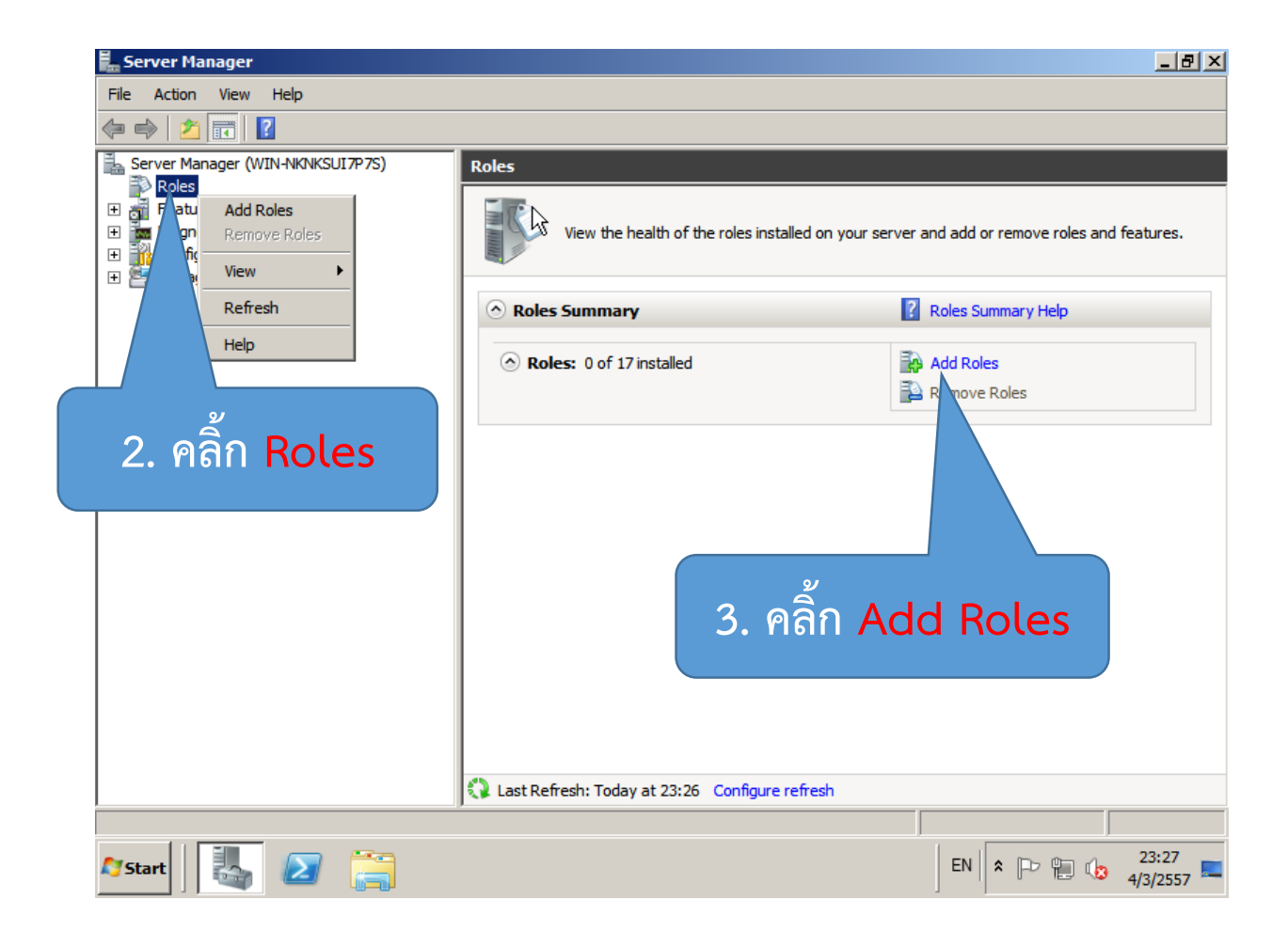

| Before You Begin       This wizard helps you install roles on this server. You determine which roles to install based on the tasks you want this server to perform, such as sharing documents or hosting a Web site.         Before You Begin       This wizard helps you install roles on this server. You determine which roles to install based on the tasks you want this server to perform, such as sharing documents or hosting a Web site.         Confirmation       Before you continue, verify that:       Image: Configure of the Administrator account has a strong password         Progress       • The Administrator account has a strong password       • Network settings, such as static IP addresses, are configured         • The latest security updates from Windows Update are installed       If you have to complete any of the preceding steps, cancel the wizard, complete the steps, and then run the |
|----------------------------------------------------------------------------------------------------|
| Before You Begin       This wizard helps you install roles on this server. You determine which roles to install based on the tasks you want this server to perform, such as sharing documents or hosting a Web site.         Server Roles       Before you continue, verify that:         Confirmation       Before you continue, verify that:         Progress       • The Administrator account has a strong password         Network settings, such as static IP addresses, are configured       • The latest security updates from Windows Update are installed         If you have to complete any of the preceding steps, cancel the wizard, complete the steps, and then run the                                                                                                    |
| wizard agan.<br>To continue, dick Next.<br>4. คลิ๊ก Next ><br>Skip this page by default                                                                                                    |

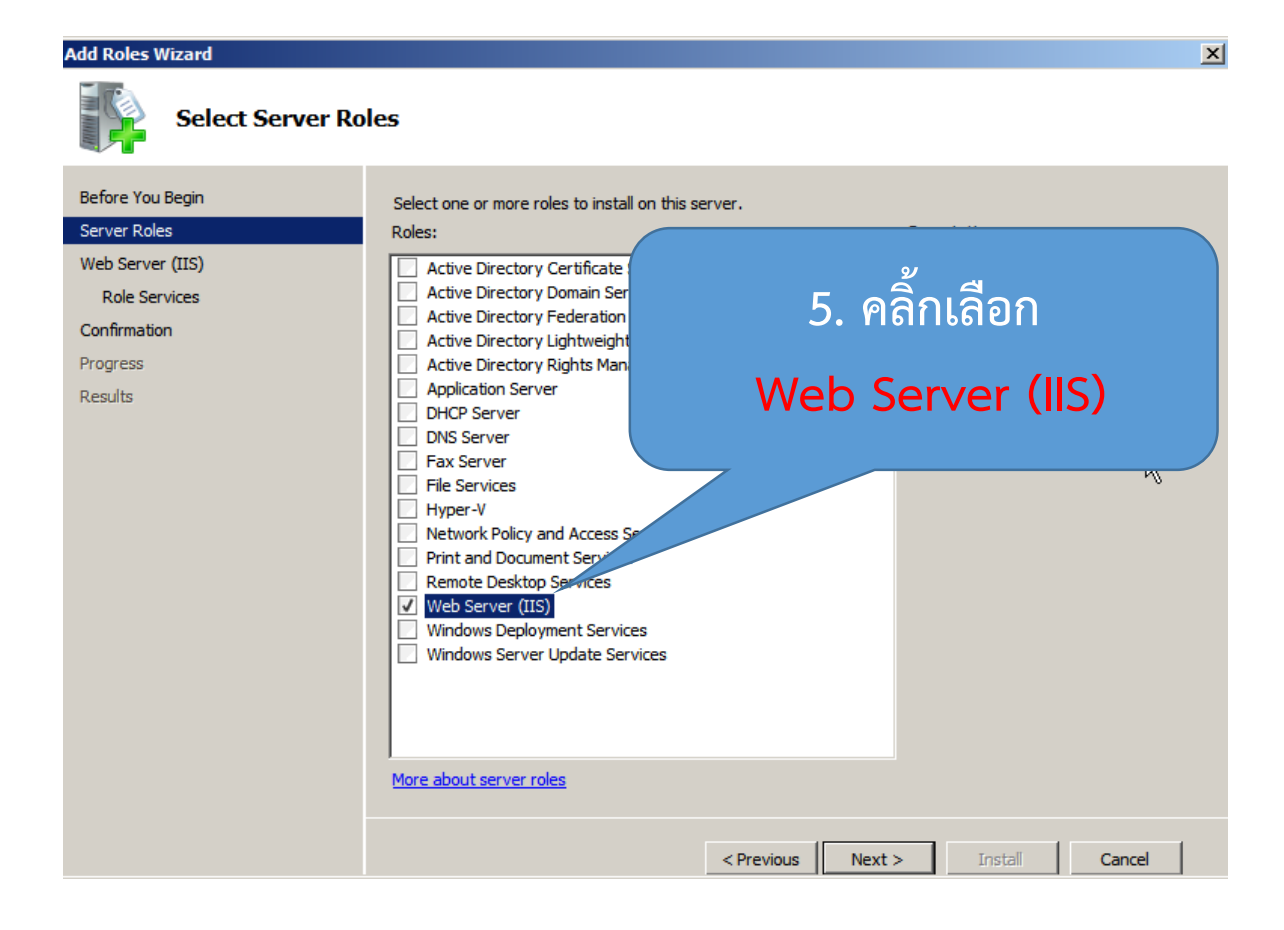

| Add Roles Wizard                                                                                             |                                                                                                    | x |
|----------------------------------------------------------------------------------------------------|----------------------------------------------------------------------------------------------------|---|
| Web Server (IIS)                                                                                             |                                                                                                    |   |
| Before You Begin<br>Server Roles<br>Web Server (IIS)<br>Role Services<br>Confirmation<br>Progress<br>Results | <ul> <li>Introduction to Web Server (IIS)</li> <li>Web servers are computers that have specific software that allows them to accept requests from client computers and return responses to those requests. Web servers let you share information over the Internet, or through intranets and extranets. The Web Server role includes Internet Information Services (IIS) 7.0, a unified Web platform that integrates IIS 7.0, ASP.NET, and Windows Communication Foundation. IIS 7.0 also features enhanced security, simplified diagnostics, and delegated administration.</li> <li>Things to Note         <ul> <li>Using Windows System Resource Manager (WSRM) can help ensure equitable servicing of Web server traffic, especially when there are multiple roles on this computer.</li> <li>The default installation for the Web Server (IIS) role includes the installation of role services that enable you to serve static content, make minor customizations (such as default documents and HTTP errors), monitor and log server activity, and configure static content compression.</li> </ul> </li> <li>Additional Information</li> </ul> |   |
|                                                                                                    | Overview of Web Server (IIS)       ゆ         Overview of Available Role Services in IIS 7.0       ゆ         IIS Checklists       Common Administrative Tasks in IIS         Overview of WSRM       6. คลิก Next >                 Overview of WSRM                  Overview of WSRM                                                                                                    |   |

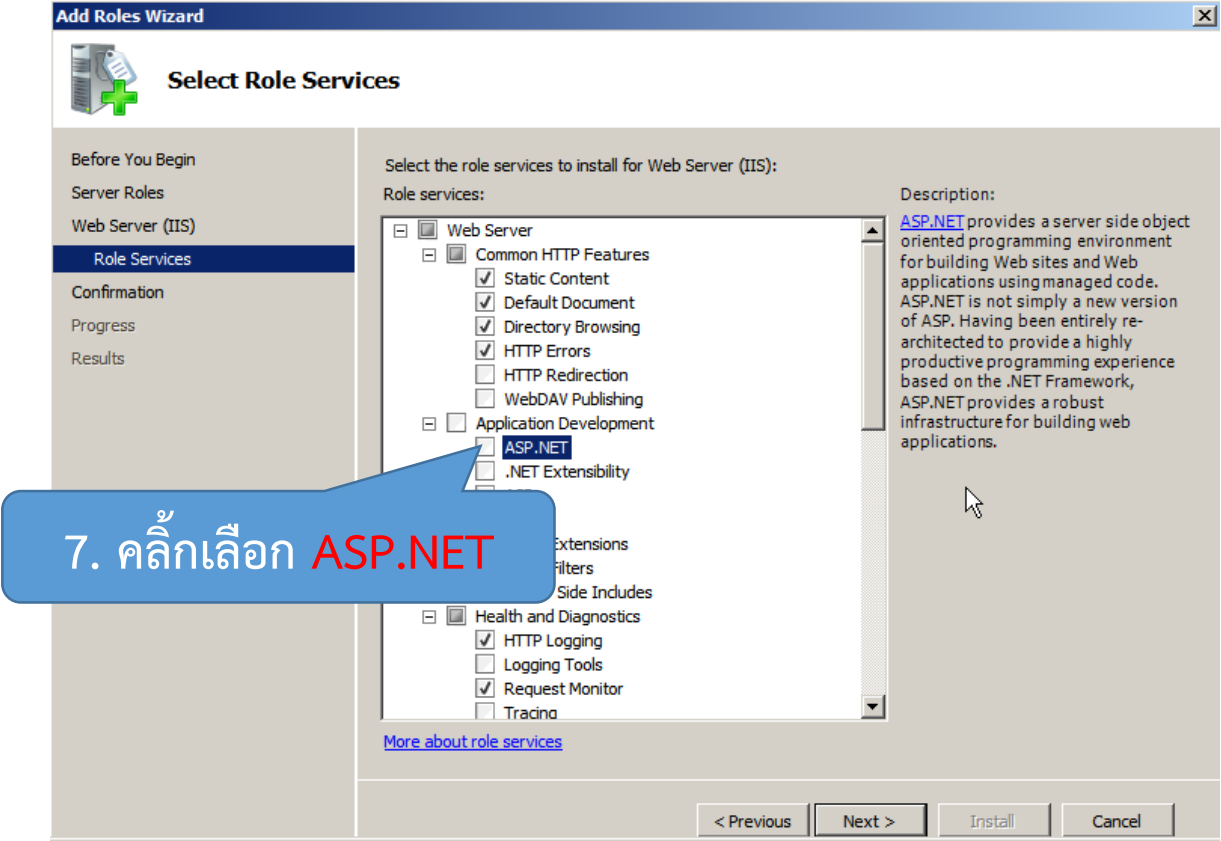

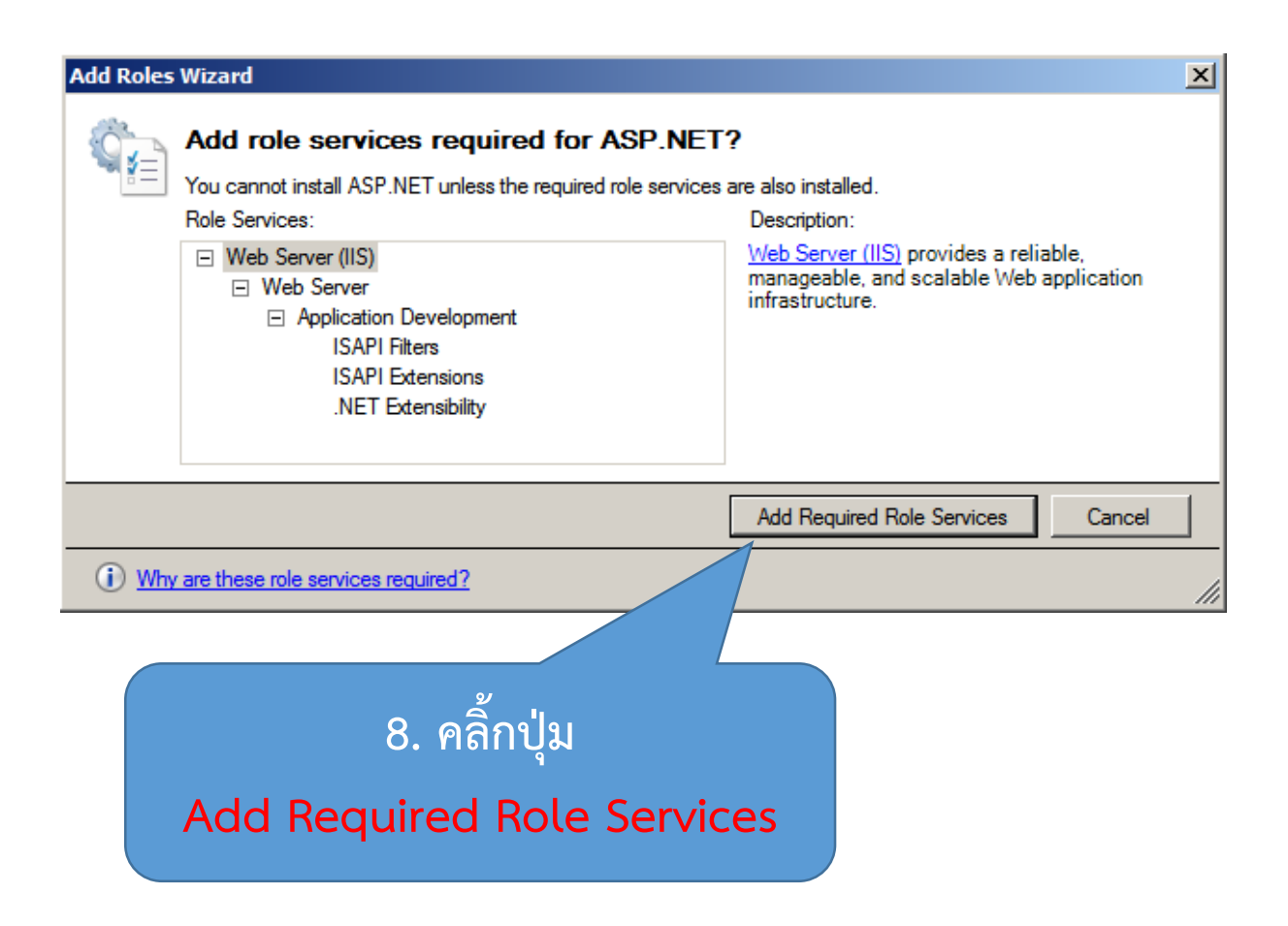

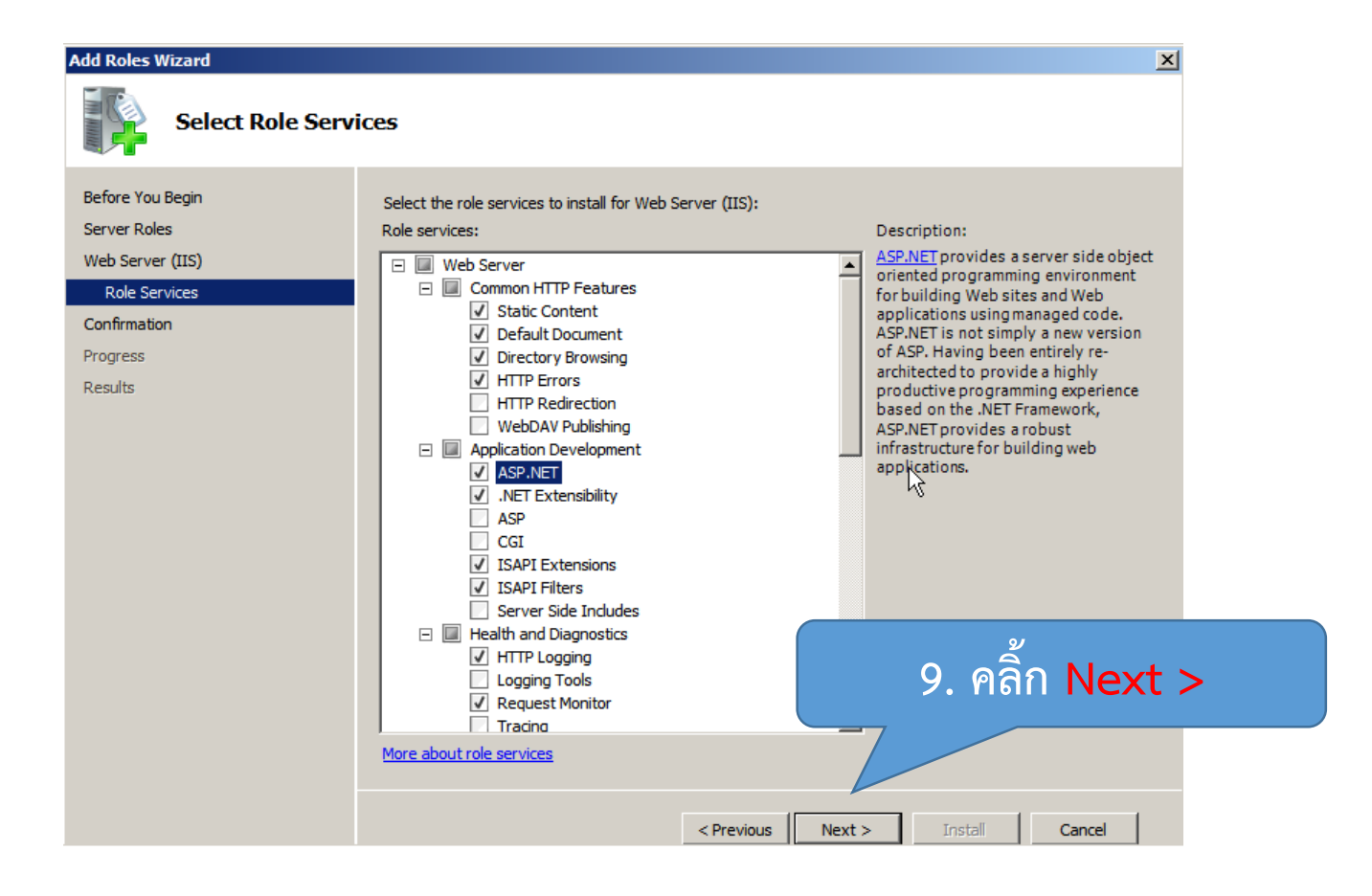

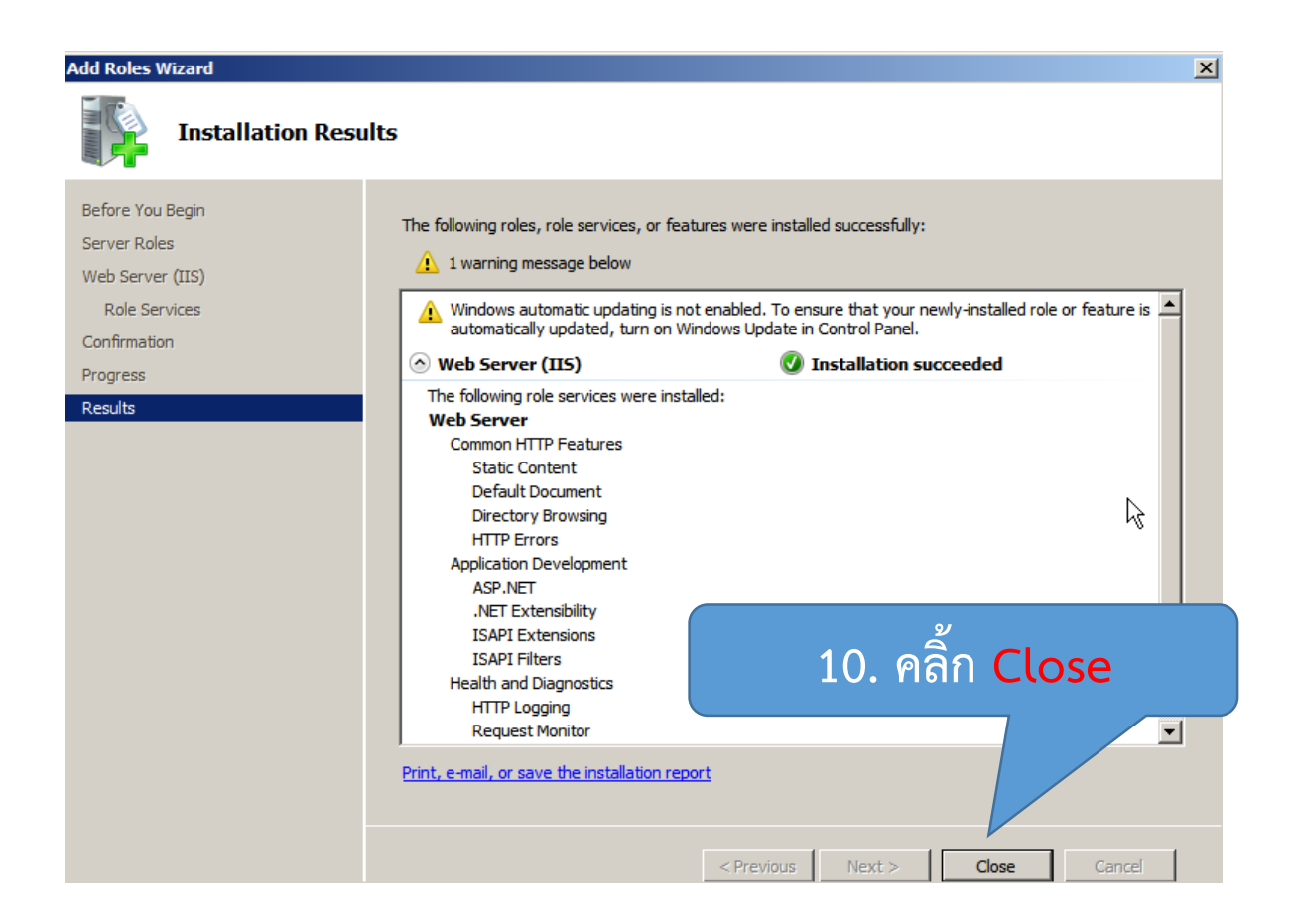

# Semester56

 นาข้อมูลที่ได้จากโปรแกรม Semster56 ซึ่งเป็นโฟลเดอร์ semester56 ก๊อปปี้ไว้ที่ C:\inetpub\wwwroot

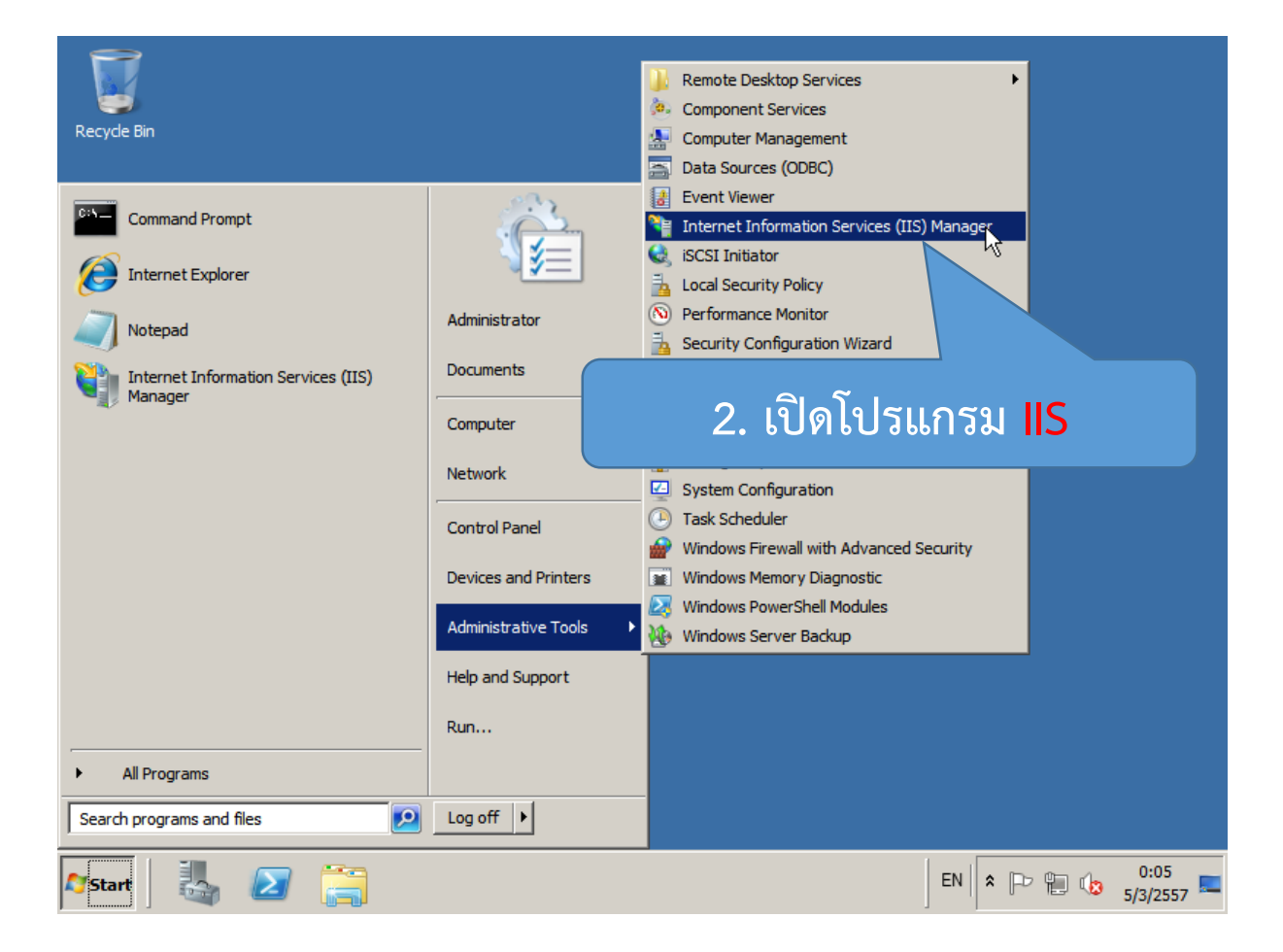

| 📲 Internet Information Services (IIS) Manager                                                                                                    | _ 8 ×            |
|----------------------------------------------------------------------------------------------------|------------------|
| G C ► WIN-NKNKSUI7P7S ► Sites ► Default Web Site ► semester56 ►                                                                                                    | 🖸 🐼 🖾 I 🕑 🔹      |
| File View Help 9/                                                                                                    |                  |
| connections 3. คลิกขวาที่ semester 56                                                                                                    | Actions          |
|                                                                                                    | 👼 Explore        |
| Show All Group by:                                                                                                    | Edit Permissions |
| Application Pools                                                                                                    | Manage Folder    |
| E Stes                                                                                                    | Browse Folder    |
|                                                                                                    |                  |
| Explore propilation Pages Globalization                                                                                                    | Online Help      |
| Edit Permissions                                                                                                    |                  |
| Convert to Application                                                                                                    |                  |
| Add Application                                                                                                    |                  |
| Manana Ender                                                                                                    |                  |
| principal product principal principal principa |                  |
| 🖌 🦉 และ 4. เลือ                                                                                                    | ก 📃              |
| Switch to Content View                                                                                                    |                  |
| Providers Session Sta Convert to Ap                                                                                                    | plication        |
|                                                                                                    | ·                |
| Features View                                                                                                    |                  |
| Ready                                                                                                    | 6                |
| 🎦 Start 🛛 📇 📔 🏹                                                                                                    | EN 🖈 🕞 🖷 🎲 0:06  |

| Add Application                        |                   |        | <u>?×</u> |
|----------------------------------------|-------------------|--------|-----------|
| Site name: Default Web Site<br>Path: / |                   |        |           |
| Alias:                                 | Application pool: |        |           |
| semester 56                            | DefaultAppPool    |        | Select    |
| Example: sales                         |                   |        |           |
| Physical path:                         |                   |        |           |
| C: \inetpub \www.root \semester 56     |                   |        |           |
| Pass-through authentication            | 5                 | 5. คลี | ล้ก OK    |
| Connect as Test Settings               |                   |        |           |
|                                        |                   | ОК     | Cancel    |

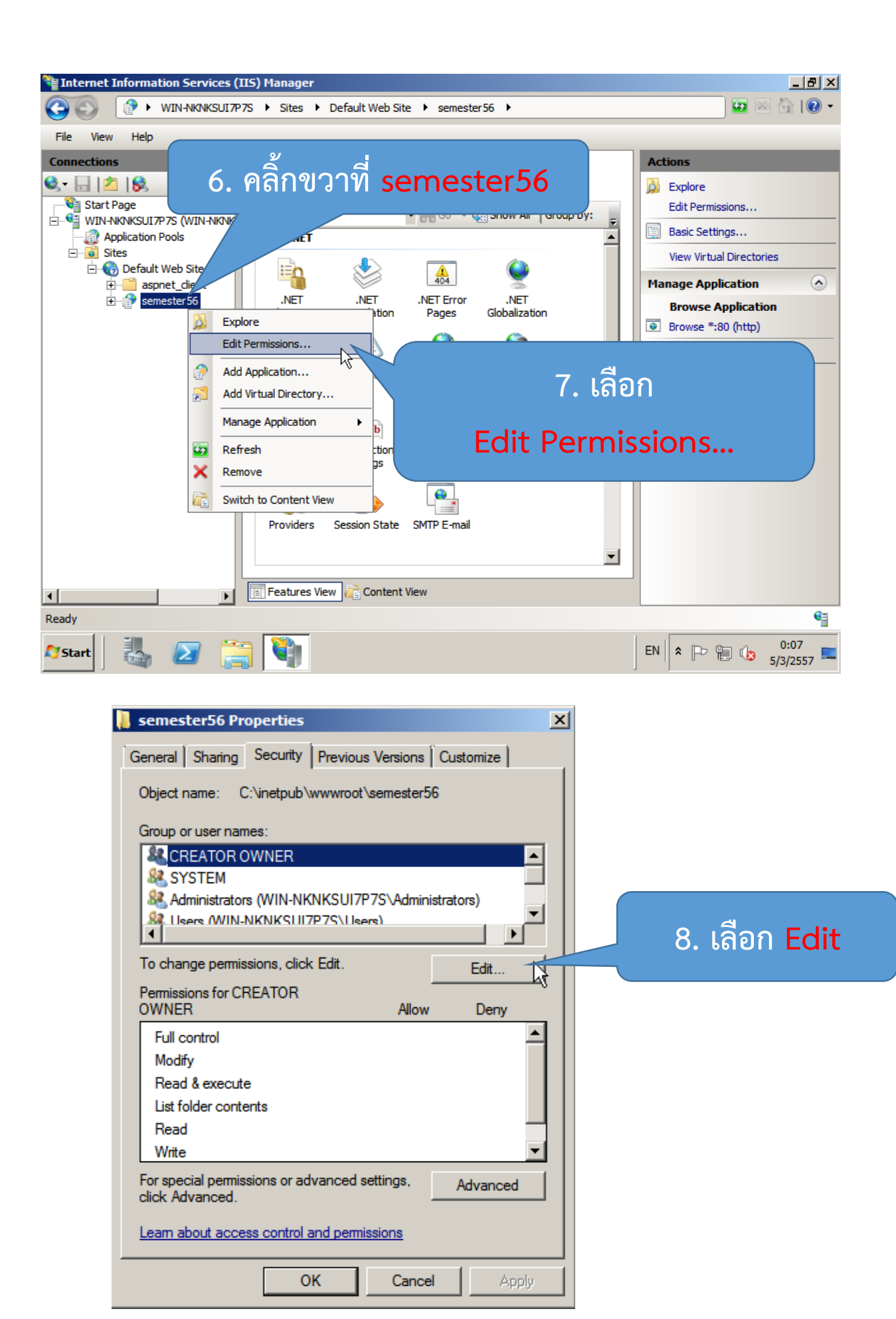

| 🕌 Permissions for semester56                                                                                                    | ×                        |
|----------------------------------------------------------------------------------------------------|--------------------------|
| Security                                                                                                    |                          |
| Object pame: Civingtouth/ununument/comparter56                                                                                                    |                          |
| Object name. C. thetpub (wwwroot (semesteroo                                                                                                    |                          |
| Group or user names:                                                                                                    |                          |
| SCREATOR OWNER                                                                                                    |                          |
| SYSTEM     Administratore (W/N-NKNKSLIJ7P7S\Administratore)                                                                                                    | 📕 9. เลือก IIS IUSER 🛛   |
| & Users (WIN-NKNKSUI7P7S\Users)                                                                                                    | _                        |
| IIS_IUSRS (WIN-NKNKSUI7P7S\IIS_IUSRS)                                                                                                    |                          |
| Regional Action of the Action of the Action |                          |
| Add Remo                                                                                                    | 🚾 10 ເລືອກ Full control  |
|                                                                                                    |                          |
| Permissions for IIS_IUSRS Allow                                                                                                    |                          |
| Full control                                                                                                    |                          |
| Read & execute                                                                                                    |                          |
| List folder contents                                                                                                    |                          |
| Read 🗹 🗖                                                                                                    | 11 Jan Apply             |
| Learn about access control and permissions                                                                                                    |                          |
|                                                                                                    |                          |
| OK Cancel A                                                                                                    | pply                     |
| Permissions for semester56                                                                                                    | ×                        |
| Converte 1                                                                                                    |                          |
|                                                                                                    | 1                        |
| Object name: C:\inetpub\wwwroot\semester56                                                                                                    |                          |
| Group or user names:                                                                                                    |                          |
| & CREATOR OWNER                                                                                                    |                          |
| SYSTEM                                                                                                    | 1 12. เดียก Users        |
| Administrators (WIN-NKNKSUI/P/S\Administrators)                                                                                                    |                          |
| A IIS_IUSRS (WIN-NKNKSUI7P7S\IIS_IUSRS)                                                                                                    |                          |
| A TrustedInstaller                                                                                                    |                          |
| Add Remo                                                                                                    |                          |
|                                                                                                    | ש וס. ומפוז Full Control |
| Permissions for Users Allow                                                                                                    |                          |
| Full control                                                                                                    |                          |
|                                                                                                    |                          |
| List folder contents                                                                                                    |                          |
| Read                                                                                                    |                          |
|                                                                                                    | 14. เลอก OK              |
| Learn about access control and permissions                                                                                                    |                          |
|                                                                                                    |                          |

#### ทดสอบระบบ

ที่ช่อง Address ของ โปรแกรมเล่นเว็บ พิมพ์

| Localhost/ | semester56 |
|------------|------------|
|------------|------------|

หรือ 127.0.0.1/semester56

| <b></b>                             | หมายเลขประจำตัว<br>รหัสผ่าน |  |
|-------------------------------------|-----------------------------|--|
| แสดงผลการเรียน                      |                             |  |
| ปรับปรุงข้อมูล 11/12/2556<br>[1895] |                             |  |

หมายเลขประจำตัว : คือหมายเลขประจำตัวนักเรียน รหัสผ่าน : วันเกิด/เดือน/ปี เช่น 09/09/9999